#### BUFFALD LPV4-U2-300S Quick Setup Guide

## 35020158-02

### **Wireless Connection**

If your router supports WPS/AOSS, you can use the print server's WPS button to connect directly. Otherwise, set up a wired connection and follow the procedure below. WPA2-PSK (TKIP) encryption is not supported.

Enter the print server's IP address into a web browser and log in to Settings. For Windows users, use the LPV4 utility to find the IP address. For Mac users, install Network-USB Navigator (included with LPV4 utility) to find the IP address. When the security window appears, enter "admin" for the username and "password" for the password, then click OK.

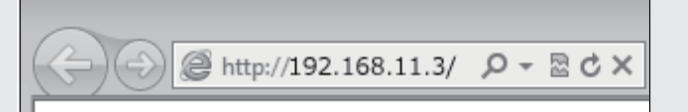

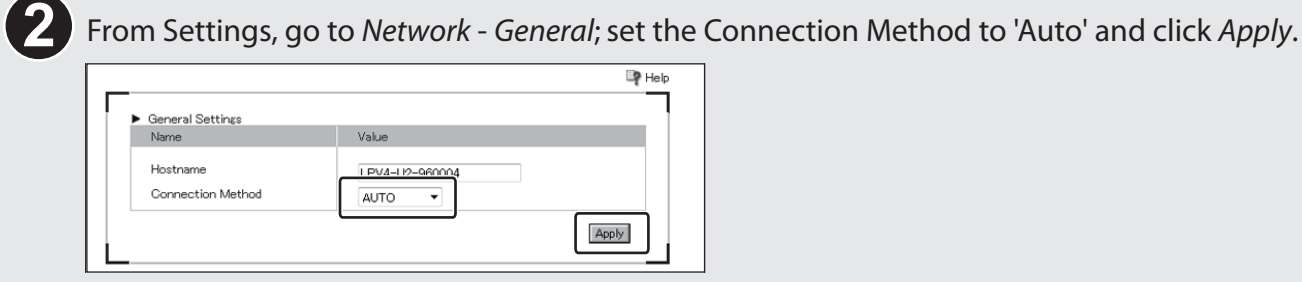

(3) Go to Network - Wireless LAN and select your wireless access point. Enter the encryption key and click Apply. The print server will reboot.

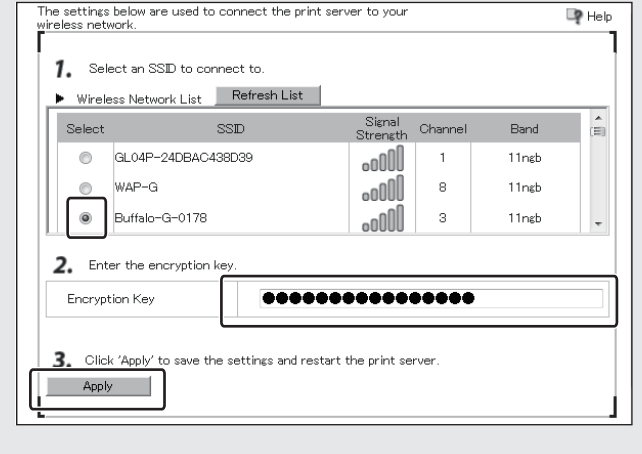

After rebooting, disconnect the LAN cable and the AC adapter from the print server. Then reconnect the 4 AC adapter.

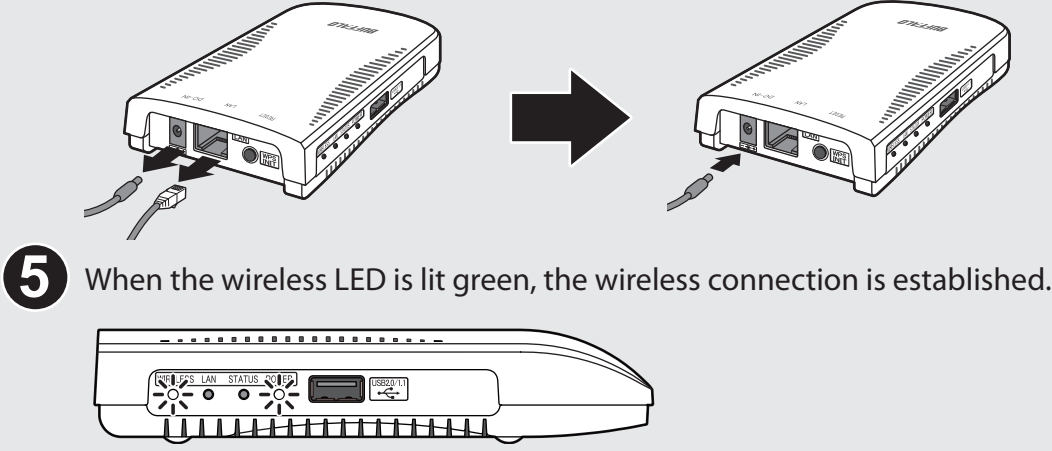

Note: If you cannot access Settings from a wireless connection, initialize the print server and try again. To initialize the print server, disconnect the AC adapter and reconnect it while holding down the WPS button until the power LED blinks green.

# **Download Utility and User Manual**

Download "LPV4-U2-300S Utility" from the following URL to set up the print server. You can also download the user manual from this link.

http://d.buffalo.jp/lpv4-u2-300s/

## **Before Installation**

Make sure the printer is installed on your PC or Mac with the correct printer drivers and software. If the PC or Mac does not have the required drivers, even if the software detects the printer you will not be able to print to the device.

## **Wired Connection**

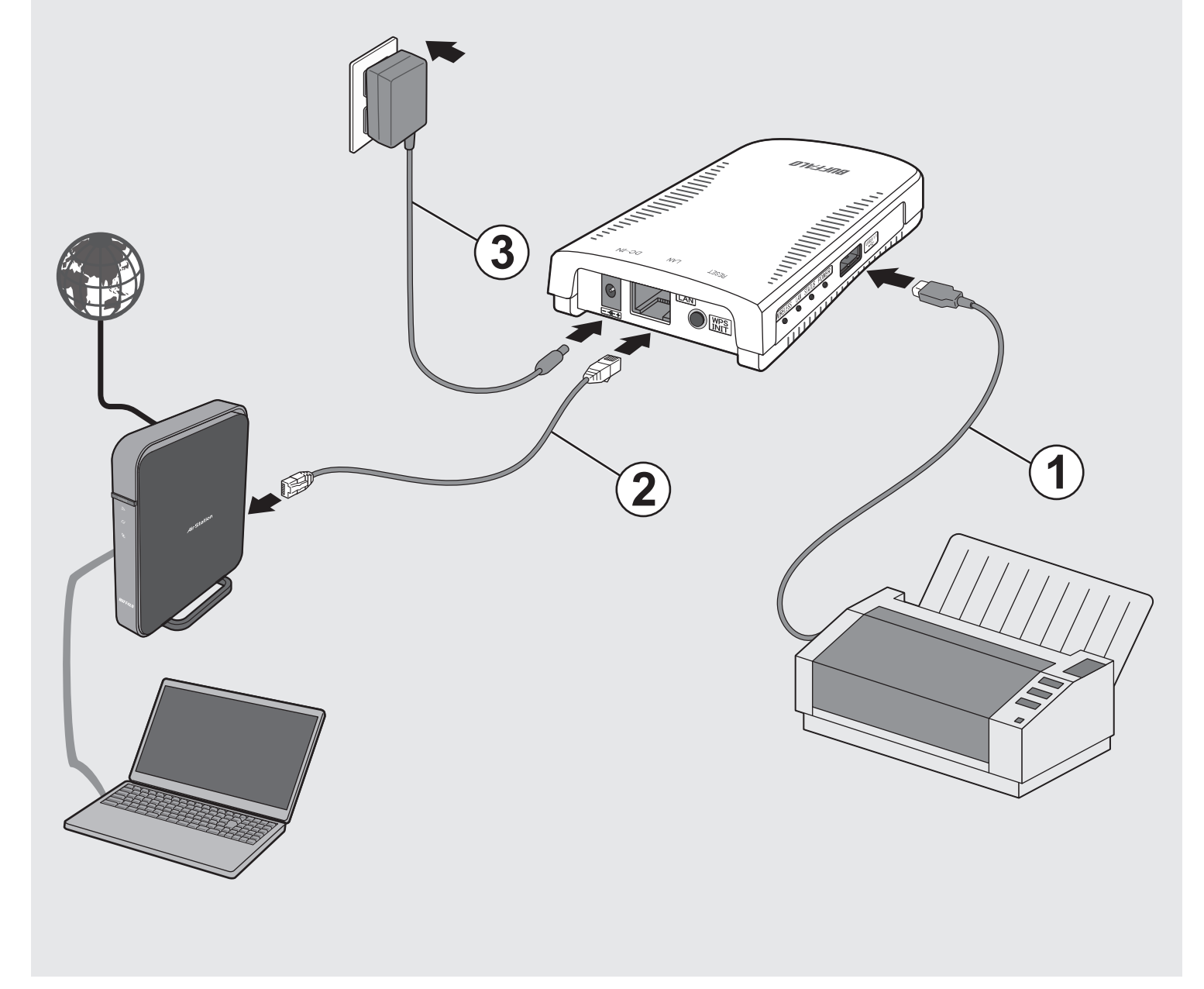

| Run Lpvsetup.exe.                                                                                                    | LPH Piet Sever                                                                                                    | LPV4 Port Setup Wicard                                                                                                    |
|----------------------------------------------------------------------------------------------------|----------------------------------------------------------------------------------------------------|----------------------------------------------------------------------------------------------------|
| BUFFALD                                                                                                    | Beginning Installation Nov ready to Install Cick Start to Install the LPV4 print server.                                                                                                    | Select a hird Server To which prive server do you want to add the port? Enter an P address or the printer name, and acted the queue name. P Address or Preter Name: Saerch for Preter Server. Saerch for Pret Server.                                                                                                    |
| Ourick Settip<br>Ourick Settip<br>Ourick Settip<br>Ourick Settip<br>Ourick Settip<br>Ourick Settip<br>Ourick Settip<br>Ourick Settip<br>Ourick Settip                                                                                                    | - Back Stort Carcel                                                                                                    | Curve Name: (p                                                                                                    |
| User Manual                                                                                                    | 9<br>LP/U Print Server 22                                                                                                    | LPVI Port Setup Wisard                                                                                                    |
| 's Use Account Control                                                                                                    | The LPV4 print server is now installed<br>Heat, you'li need to configure a port for the print server. Would you like<br>to configure the port admittically?                                                                 | Printer Port Name Port annue Nut Port of the new printer port. Port cames that already entid (such as UPT) cannot be used. You can keep the default port name, or charge 1 below. Printer Port Name: EXCREMENTIONCODE                                                                                                    |
| Show details     Change when there colling and the computer                                                                                                    |                                                                                                    | < Back Rent > Cancel                                                                                                    |
|                                                                                                    | DVH Pert Setup Waard                                                                                                    | 174 Pot Steep Ward                                                                                                    |
| PVR Finst Server Inter Inter Server Inter Inter  | Weicome to the LPV4 Port Setup Wizard Weicome to the LPV4 Port Setup Wizard Weicome to the LPV4 Port Setup Wizard Weicome to the setup with server. Bit devices about the lumed on.                                         | Ready to Configure Port       The following settings will be used.       Patter Port Isam:     LPV4-02-00000 b       Pretor Port Isam:     LPV4-02-00000 b       Pretor Destantion Address:     LPV4-02-00000 b       Owner Isam:     b                                                                                                    |
|                                                                                                    |                                                                                                    | Cick Register to use Nees settings.                                                                                                    |
| PA Print Server                                                                                                    | For most users, select "Print<br>with LPR".                                                                                                    | LEVIA Prost Selay Wiscard III<br>Pointer Selection<br>Select the prioriter that you will use.<br>Select the LPVIA print server from the fait below                                                                                                    |
| Besse read the agreement below Use the "Page Down" key to View Ille user agreement.     SOFTWARE LICENSE AGREEMENT     MEDICINITREAD CAREFULLY By installing this software, you agree to be logally bound     by the turns of this Software Learnes Agreement.     Do vous cost the turns of the software agreement?                                                                                                    | Which problem do you want to use for instructly printing?  Select the network printing protocol  B Print with UPR (Live Peter Remote)  Print with Hair mode (LiveP Shore)                                                   | Register as default printer     Peter Part     Peter Part     Comment     Second State     Second State |
| Installion. You must accept the agreement to install the LPV4 print server.                                                                                                    | Explandor<br>This protocil a several for network printing. This is competitive with most printers. The printing<br>may take a time because it is executed after the data is created in your PC.                             | < Box Devel                                                                                                    |
| PM Pint Sever                                                                                                    | EPV# Peet Setup Waard     Seter # Net Setup     Seter # Setup waard to add the port?                                                                                                    | DVH Prot Strup Ward Finish LPV4 Print Port Setup                                                                                                    |
| The program will be installed in the following folder. To change the destination folder, cick: Browser.                                                                                                    | Enter an Padress or he priver name, and select the queue name.                                                                                                    | UPUP Prot Port Setup is completed. Now, the printer can be used in a subject environment.                                                                                                    |
| Destination Folder CliPogram FlexBuffaloLRV4 Pint Server Browse  < Back Next > Cancel                                                                                                    | - Back Not> Cancel                                                                                                    | Cicl Register to shee the witand.                                                                                                    |
| LPV4 Print Server                                                                                                    | Search for Print Server                                                                                                    | Now the printer is ready to b                                                                                                    |
| Program Folder 5500 Constraints of the following program folder:                                                                                                    | Select a print server. To search for printers on a different network, clck: "Configure".           M # defense         Made 10 mm           192.168.11.3         LPV4-U2-96008         B0:C74596.00.0B         LPV4-U2-300S | used.                                                                                                    |
| STULES DE ACTUERS CONTRACTOR DE CONTRACTOR DE CONTRACTOR D |                                                                                                    |                                                                                                    |

| Mac<br>Navig<br>"Syste<br>2                                                                                  | ate to "App<br>em Preferen                                             | le Menu″∙<br>aces″. | . 4                                                                                                    | Fault Fax D Window                                                                                        | Add<br>Q.                                   |
|----------------------------------------------------------------------------------------------------|------------------------------------------------------------------------|---------------------|----------------------------------------------------------------------------------------------------|----------------------------------------------------------------------------------------------------|---------------------------------------------|
| Trackpad                                                                                                    | Print & Fax                                                            | Sound               |                                                                                                    | Name: Ipv4-u2-S<br>Location:<br>Ust 4' IP100 ser<br>Auto Sele<br>Seate Pri<br>Other                       | 16000e-prn1<br>ies<br>ct<br>ct ter Software |
| ● ○ ○                                                                                                    | Print & Scan                                                           | ٩                   | 6                                                                                                    |                                                                                                    |                                             |
| No printers are available.<br>Click Add (+) to set up a printer.                                             |                                                                        |                     | Canon 180 - Gutenpri<br>Canon 1850 - Gutenpr<br>Canon 1865 - Gutenpr<br>Canon 1865 - Gutenpr<br>Canon imageRunner 3<br>Canon 19100 series | Printer Softw<br>Q. F<br>int v5.2.3<br>int v5.2.3<br>int v5.2.3<br>int v5.2.3<br>i30s – Gutenprint v5.2.3 |                                             |
| Ad Printer or Scanner      Add Printer or Scanner      Ipv4-u2-96000e-prn1      Click the lock to prevent fu | ault printer: Last Printer Used<br>It paper size: A4<br>rther changes. | ;                   |                                                                                                    | Canon IP1000<br>Canon IP100 series<br>Canon IP1200<br>Canon IP1300<br>Canon IP1500<br>Canon IP1600        |                                             |
|                                                                                                    |                                                                        |                     |                                                                                                    |                                                                                                    |                                             |

# ePrint - Print Pictures from Your Mobile

You can use the "ePrint" app to easily print pictures from your mobile device via the print server. "ePrint" is provided by Microtech Corp. and is available from Google Play and the Apple App Store. For more information, refer to the following websites.

iOS: http://www.e-workshop-dev.com/PC\_EN/eprint\_e.html Android: http://www.e-workshop-dev.com/PC\_EN/eprint\_android\_e.html

#### **FCC NOTICE**

This equipment has been tested and found to comply with the limits for a Class B digital device, pursuant to Part 15 of the FCC Rules. These limits are designed to provide reasonable protection against harmful interference in a residential installation. This equipment generates, uses and can radiate radio frequency energy and, if not installed and used in accordance with the instructions, may cause harmful interference to radio communications. However, there is no guarantee that interference will not occur in a particular installation.

If this equipment does cause harmful interference to radio or television reception, which can be determined by turning the equipment off and on, the user is encouraged to try to correct the interference by one or more of the following measures: -- Reorient or relocate the receiving antenna.

- -- Increase the separation between the equipment and receiver.
- -- Connect the equipment into an outlet on a circuit different from that to which the receiver is connected.
- -- Consult the dealer or an experienced radio/TV technician for help.

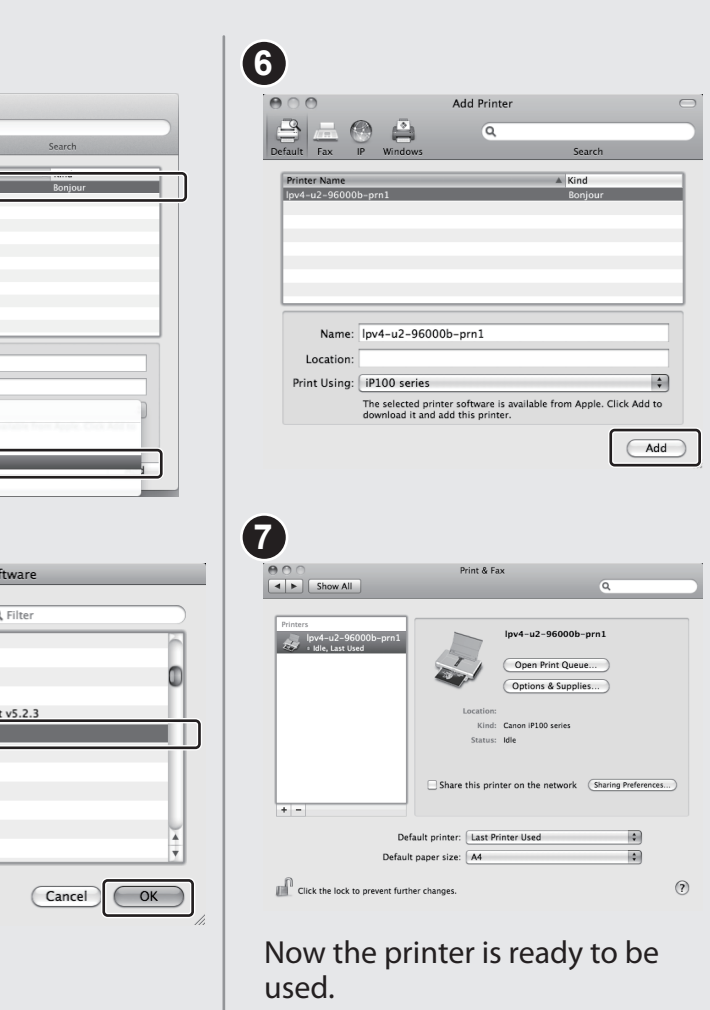